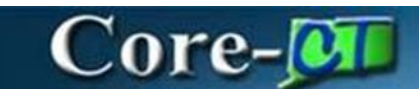

# **General Ledger Approvals**

In Core-CT, General Ledger features a new process to approve vouchers. The Approvals Tab is one stop-shop for approvers to approve **Forms**, **Journal Entries**, **Grants Proposals**, **Requisitions**, and **Vouchers**. Depending on roles and permissions, some approvals will differ between users. This activity guide walks users through the basic functionalities of these enhancements.

\*Important Note\*: All Journals MUST be submitted before being sent for approval.

## **General Ledger Approvals**

Navigation:

#### Core-CT Financials > General Ledger & KK > Approvals

| Employee Self Service ~ |         |      |                          |
|-------------------------|---------|------|--------------------------|
| Employee Self Service   |         |      |                          |
| Core-CT Financials      | Pension | Time | Payroll                  |
| Core-CT HRMS            |         |      | 0                        |
| Core-CT Help            |         |      |                          |
| My Reports              |         |      | Last Pay Date 12/15/2023 |

| Core-CT Financials    | S ~              |                                                                             |                        |                          |
|-----------------------|------------------|-----------------------------------------------------------------------------|------------------------|--------------------------|
|                       | eProcurement     | Procurement Contracts                                                       | Supplier Contracts     | Purchasing               |
|                       | Accounts Payable | General Ledger and KK                                                       | Accounts Receivable    | Billing                  |
| ←   ◎ ♡               |                  | Qs                                                                          | earch in Menu          |                          |
| General Ledger and KK |                  | Approvals<br>ApprovelRevi<br>59<br>Structure Template<br>Structure Template | ew Forms GL WorkCenter | GL Navigation Collection |
|                       |                  |                                                                             |                        |                          |

#### • Filter Options

- There are two ways to navigate to Vouchers to approve.
- On the left pane houses the different approvals by item pending approval.
- The right-hand side houses all components in descending order to when they were routed.

| Pending Approvals  |                |                                                                     |                                 |                                 |                      |            |
|--------------------|----------------|---------------------------------------------------------------------|---------------------------------|---------------------------------|----------------------|------------|
| View By Type 🗸     | All            |                                                                     |                                 |                                 |                      |            |
| 💮 Al 🛞             | -              |                                                                     |                                 |                                 |                      |            |
| 🤯 Journal Entry 🕐  |                |                                                                     |                                 |                                 |                      | 69 rows    |
| Purchase Order 2   | 16,778.51 USD  | TECM1 / 0000001379                                                  | A & A OFFICE SYSTEMS INC        | PO Amt Approver Less than \$10K | Routed<br>01/25/2024 | >          |
| W Requisition (81) |                |                                                                     |                                 |                                 |                      |            |
| 🚡 Voucher 🔹        | Requisition    | MHAM1 / 0000035974 / MHA-Abdiraham Muna R / Gilead Comm. Svcs #2051 | GILEAD COMMUNITY SERVICES INC   | Agency Service Approver         | Routed               | ,          |
|                    | 121,070,00 000 |                                                                     |                                 |                                 | 03/01/2024           |            |
|                    | Requisition    | DaSM1 / 000005976 /                                                 | DEPT OF ADMINISTRATIVE SERVICES | DAS-BID Approver                | Routed               |            |
|                    | 0.00 USD       |                                                                     |                                 |                                 | 03/01/2024           | `          |
|                    | Requisition    |                                                                     |                                 |                                 | Routed               |            |
|                    | 487,710.20 USD | DF2W1/000020401/                                                    | PREIGHTLINER OF MARTPORD INC.   | Red Amount Approver 3           | 03/01/2024           | >          |
|                    | Denter Orte    |                                                                     |                                 |                                 |                      |            |
|                    | 19,056.00 USD  | DPSM1 / 0000056730 /                                                | A & A OFFICE SYSTEMS INC        |                                 | Routed<br>03/01/2024 | >          |
|                    | Journal Entry  | STATE / 0002296906 /                                                |                                 |                                 |                      | Routed     |
|                    | 0.00 USD       |                                                                     |                                 |                                 |                      | 03/11/2024 |

1. Click the View By dropdown.

| Pe           | nding Approvals |    |                               |                                                                     |                                 |
|--------------|-----------------|----|-------------------------------|---------------------------------------------------------------------|---------------------------------|
|              | View By Type    | ~  | All                           |                                                                     |                                 |
| •            | All             | 69 | <u>.</u>                      |                                                                     |                                 |
| ā,           | Journal Entry   | 4  | Doubless Order                |                                                                     |                                 |
|              | Purchase Order  | 2  | 16,778.51 USD                 | TECM1 / 0000001379 /                                                | A & A OFFICE SYSTEMS INC        |
| $\mathbb{W}$ | Requisition     | 61 |                               |                                                                     |                                 |
|              | Voucher         | 2  | Requisition                   | MHAM1 / 0000035974 / MHA-Abdiraham Muna R / Gilead Comm. Svcs #2061 | GILEAD COMMUNITY SERVICES INC   |
|              |                 |    | 121,675.00 USD                |                                                                     |                                 |
|              |                 |    | Requisition<br>0.00 USD       | DASM1/0000005976/\                                                  | DEPT OF ADMINISTRATIVE SERVICES |
|              |                 |    | Requisition<br>487,710.20 USD | DPSM1/0000020901/1                                                  | FREIGHTLINER OF HARTFORD INC    |

The **View By** dropdown allows filtering through vouchers depending by:

- Date Routed
- From
- Priority Requester
- Type
- 2. Click Date Routed.

\*Notice\* The left pane now displays vouchers based on the date it was routed.

| Pen | iding Approvals      |    |                               |                                                                      |
|-----|----------------------|----|-------------------------------|----------------------------------------------------------------------|
|     | View By Type         | ~  | All                           |                                                                      |
| ۲   | All From<br>Priority |    | -                             |                                                                      |
| 2   | Journal Er Type      | ·  | Purchase Order                |                                                                      |
|     | Purchase Order       | 2  | 16,778.51 USD                 | TECM1 / 0000001379 / TEC-Genualdo Cheryl / WILCOX SAVIN 7503         |
| `₩  | Requisition          | 61 |                               |                                                                      |
|     | Voucher (            | 2  | Requisition<br>121,875.00 USD | MHAM1 / 0000035974 / MHA-Abdiraham Muna R / Gilead Comm. Svcs #2061  |
|     |                      |    | Requisition<br>0.00 USD       | DASM1 / 0000005976 / WCC-St Amand Philip / Executive Search Services |

| Pending Appr | ovals        |                         |                                                                     |                                 |
|--------------|--------------|-------------------------|---------------------------------------------------------------------|---------------------------------|
| View By      | ate Routed 🗸 | All                     |                                                                     |                                 |
| All          | 69           | Ŧ                       |                                                                     |                                 |
| This Week    | 3            | Burghasa Order          |                                                                     |                                 |
| 🚞 Last Week  | 12           | 16,778.51 USD           | TECM1 / 0000001379 / TEC-Genualdo Cheryl / WILCOX SAVIN 7503        | A & A OFFICE SYSTEMS INC        |
| Two Weeks A  | Ago (4       |                         |                                                                     |                                 |
| 🔂 Older      | 50           | Requisition             | MHAM1 / 0000035974 / MHA-Abdiraham Muna R / Gilead Comm. Svcs #2061 | GILEAD COMMUNITY SERVICES INC   |
|              |              | 121,875.00 USD          |                                                                     |                                 |
|              |              | Requisition<br>0.00 USD | DASM1 / 000005976 / WCC-SI Amand Philip / Executive Search Services | DEPT OF ADMINISTRATIVE SERVICES |

3. Select and open the **Journal Entry** that's ready for approval.

| P | Inding Approvals |    |                             |                      |                      |        |
|---|------------------|----|-----------------------------|----------------------|----------------------|--------|
|   | View By Type     | *  | Journal Entry               |                      |                      |        |
| • | All              | 69 | $\overline{T}$              |                      |                      |        |
| â | Journal Entry    | 4  |                             |                      |                      | 4 rows |
| Ľ | Purchase Order   | 2  | 0.00 USD                    | STATE / 0002296906 / | Routed<br>03/11/2024 | >      |
| γ | Requisition      | 61 |                             |                      |                      |        |
| 6 | Voucher          | 2  | Journal Entry               | STATE / 0002297295 / | Rouled               | >      |
|   |                  |    | 000 000                     |                      | 05/03/2024           |        |
|   |                  |    | Journal Entry<br>100.00 USD | STATE / APPROVAL4 /  | Routed<br>05/08/2024 | >      |
|   |                  |    |                             |                      |                      |        |
|   |                  |    | Journal Entry<br>100.00 USD | STATE / APPROVAL5 /  | Routed<br>05/08/2024 | >      |

4. Click the View Journal Lines link to review all lines within a Journal.

| Journal Entry             |                      |             |           |         |         |           |            |            |                    |                |                  |
|---------------------------|----------------------|-------------|-----------|---------|---------|-----------|------------|------------|--------------------|----------------|------------------|
| 100.00 USD                |                      |             |           |         |         |           |            |            |                    |                |                  |
| Summary                   |                      |             |           |         |         |           |            |            |                    |                |                  |
|                           | Business Unit STATE  |             |           |         |         |           |            |            | Journal ID         | APPROVAL4      |                  |
|                           | Journal Date 05/08/2 | 24          |           |         |         |           |            |            | Line Business Unit | STATE          |                  |
|                           | Ledger Group ACCR    | L           |           |         |         |           |            |            | Year / Period      | 2024 / 11      |                  |
|                           | Entered by           |             |           |         |         |           |            |            | Entered on         | 05/08/24       |                  |
|                           |                      |             |           |         |         |           |            |            |                    | Edit Journal   |                  |
|                           |                      |             |           |         |         |           |            |            |                    | View Journal I | Lines            |
| Lines                     |                      |             |           |         |         |           |            |            |                    |                |                  |
| Line                      | Amount               | Stat Amount | Stat Code | An Type | Ledger  | Fund Code | Department | Special ID | Program Code       | Account        | Budget Reference |
| 1 General Office Supplies | 100.00 USD           | 0           |           |         | ACCRUAL | 11000     | APT59511   | 10010      | 00000              | 54060          |                  |
| 2 Accounts Payable        | -100.00 USD          | 0           |           |         | ACCRUAL | 11000     | APT59511   | 10010      | 00000              | 20110          |                  |
| Approver Comments         |                      |             |           |         |         |           |            |            |                    |                |                  |
|                           | lo                   |             |           |         |         |           |            |            |                    |                |                  |
| Approval Chain            | >                    |             |           |         |         |           |            |            |                    |                |                  |

5. Click the exit button to return back to the approval page.

| View Journal Lines                                                                          |                               |                         | ×      |
|---------------------------------------------------------------------------------------------|-------------------------------|-------------------------|--------|
| Journal ID APPROVAL4<br>Line Business Unit STATE                                            |                               |                         |        |
| ield 1 ChartField 1 Business 1 Project 1 Activity 1 Analysis 1 Source 1 Category 1 Subcateg | ory 1↓ Budget 1↓ Reference 1↓ | Journal Line            | 2 rows |
| NONPC APT_NONPROJECT                                                                        | 05/08/2024                    | General Office Supplies | N      |

6. Click the Edit Journal link.

| Journal Entry             |                     |             |           |         |         |           |            |            |                    |              |                  |
|---------------------------|---------------------|-------------|-----------|---------|---------|-----------|------------|------------|--------------------|--------------|------------------|
| 100.00 USD                |                     |             |           |         |         |           |            |            |                    |              |                  |
| Summary                   |                     |             |           |         |         |           |            |            |                    |              |                  |
|                           | Business Unit STATE | E           |           |         |         |           |            |            | Journal ID         | APPROVAL4    |                  |
|                           | Journal Date 05/08  | /24         |           |         |         |           |            |            | Line Business Unit | STATE        |                  |
|                           | Ledger Group ACCR   | 1L          |           |         |         |           |            |            | Year / Period      | 2024 / 11    |                  |
|                           | Entered by          |             |           |         |         |           |            |            | Entered on         | 05/08/24     |                  |
|                           |                     |             |           |         |         |           |            |            |                    | Edit Journal | 1                |
|                           |                     |             |           |         |         |           |            |            |                    | View Journa  | al Lines         |
| Lines                     |                     |             |           |         |         |           |            |            |                    |              |                  |
| Line                      | Amount              | Stat Amount | Stat Code | An Type | Ledger  | Fund Code | Department | Special ID | Program Code       | Account      | Budget Reference |
| 1 General Office Supplies | 100.00 USD          | 0           |           |         | ACCRUAL | 11000     | APT59511   | 10010      | 00000              | 54060        |                  |
| 2 Accounts Payable        | -100.00 USD         | 0           |           |         | ACCRUAL | 11000     | APT59511   | 10010      | 00000              | 20110        |                  |

7. Click the **Approval** tab.

|                           |                        | reate/Update Journal Entries |        |                 |                             |   |       |   |          |                             |       |   |         |     |          |        |            |
|---------------------------|------------------------|------------------------------|--------|-----------------|-----------------------------|---|-------|---|----------|-----------------------------|-------|---|---------|-----|----------|--------|------------|
| Header                    | Lines                  | otais <u>E</u> rrors         | Approv | val             |                             |   |       |   |          |                             |       |   |         |     |          |        |            |
| Unit                      | STATE<br>Template List |                              |        | Journal ID<br>S | APPROVAL4<br>earch Criteria |   |       |   | Date     | 05/08/2024<br>Change Values |       |   |         | Err | ors Only |        |            |
|                           | Inter/I                | ntraUnit                     |        | *Process        | Edit Journal                |   | ~     |   | (        | Pro                         | ocess |   |         | X   | 2        | Line 1 | D ¥ X      |
| <ul> <li>Lines</li> </ul> |                        |                              |        |                 |                             |   |       |   |          |                             |       |   |         |     |          |        |            |
| E, Q                      |                        |                              |        |                 |                             |   |       |   |          |                             |       |   |         |     |          |        | 1-2 of 2 💙 |
| Select                    | Line                   | *Unit                        |        | *Ledger         | SpeedType                   |   | Fund  |   | Dept     |                             | SID   |   | Program |     | Account  |        | Bud Ref    |
|                           | 1                      | STATE                        | Q      | ACCRUAL         |                             | Q | 11000 | Q | APT59511 | Q                           | 10010 | Q | 00000   | Q   | 54060    | Q      |            |
|                           | 2                      | STATE                        | Q      | ACCRUAL         |                             | Q | 11000 | Q | APT59511 | Q                           | 10010 | Q | 00000   | Q   | 20110    | ٩      |            |
|                           |                        | 4                            |        | 1               |                             |   |       |   |          |                             |       |   |         |     |          |        | Þ          |

- 8. Using this page, users can identify:
  - The Approval Check Active status
  - Approval Status
  - Approval Action
  - **Deny Comments** (if applicable)
  - Which Stage the Journal is in
- 9. Click the Approval History dropdown.
- 10. Click the Approval History dropdown.

| Approval  | Approval History          |                |           |       |      |             |             |          |                 |                                 |  |  |
|-----------|---------------------------|----------------|-----------|-------|------|-------------|-------------|----------|-----------------|---------------------------------|--|--|
| Thread ID | Definition ID             | Effective Date | Requester | Stage | Path | Step Number | Step Status | Approver | Approval Status | Datetime                        |  |  |
| 8330      | ACCRL Journal<br>Approval | 01/01/1901     | 233991    | 10    | 1    | 1.00        | Pending     |          | Pending         | 05/08/2024<br>11:00:56.000000AM |  |  |
| 8330      | ACCRL Journal<br>Approval | 01/01/1901     | 233991    | 10    | 1    | 1.00        | Pending     |          | Pending         | 05/08/2024<br>11:00:56.000000AM |  |  |
| 8330      | ACCRL Journal<br>Approval | 01/01/1901     | 233991    | 10    | 1    | 1.00        | Pending     |          | Skipped         | 05/08/2024<br>11:00:56.000000AM |  |  |
| 8330      | ACCRL Journal<br>Approval | 01/01/1901     | 233991    | 10    | 1    | 1.00        | Pending     |          | Pending         | 05/08/2024<br>11:00:56.000000AM |  |  |
| 8330      | ACCRL Journal<br>Approval | 01/01/1901     | 233991    | 10    | 1    | 1.00        | Pending     |          | Pending         | 05/08/2024<br>11:00:56.000000AM |  |  |
| 8330      | ACCRL Journal<br>Approval | 01/01/1901     | 233991    | 10    | 1    | 1.00        | Pending     |          | Pending         | 05/08/2024<br>11:00:56.000000AM |  |  |
| 8330      | ACCRL Journal<br>Approval | 01/01/1901     | 233991    | 10    | 1    | 1.00        | Pending     |          | Pending         | 05/08/2024<br>11:00:56.000000AM |  |  |
| 8330      | ACCRL Journal<br>Approval | 01/01/1901     | 233991    | 10    | 1    | 1.00        | Pending     |          | Pending         | 05/08/2024<br>11:00:56.000000AM |  |  |
| 8330      | ACCRL Journal<br>Approval | 01/01/1901     | 233991    | 10    | 1    | 1.00        | Pending     |          | Pending         | 05/08/2024<br>11:00:56.000000AM |  |  |

### 11. Return to the **Approval** page.

| ←   ③ ♡                                                                                                    |                   |
|----------------------------------------------------------------------------------------------------|-------------------|
| Journal Entry                                                                                                    |                   |
| Header Lines Ictals Errors Approval                                                                                            |                   |
| Unit STATE Journal ID APPROVAL4 Date 05/06/2024 Submit                                                                         |                   |
| Approval Status                                                                                                    | Q 1 K < 1of1 > >  |
| Unit STATE<br>Approval Check Active Y<br>Approval Status Pending Approval<br>Approve Deny Comments<br>254 characters remaining |                   |
|                                                                                                    |                   |
|                                                                                                    | Approve Deny More |

13. Click More.

|                    |                    | Арр | rove Deny More |
|--------------------|--------------------|-----|----------------|
|                    |                    |     |                |
| Journal ID         | 0002296904         |     |                |
| Line Business Unit | STATE              |     |                |
| Year / Period      | 2024 / 8           |     |                |
| Entered on         | 02/22/24           |     |                |
|                    | Edit Journal       |     |                |
|                    | View Journal Lines |     |                |
|                    |                    |     |                |
|                    |                    |     |                |

14. To put a **Journal Entry** on hold, click Hold.

| Approve Deny More |
|-------------------|
| Pushback          |
| Hold              |
|                   |